# Surface Go Setup Instructions

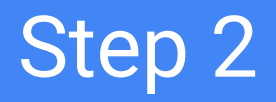

#### Select English then Yes

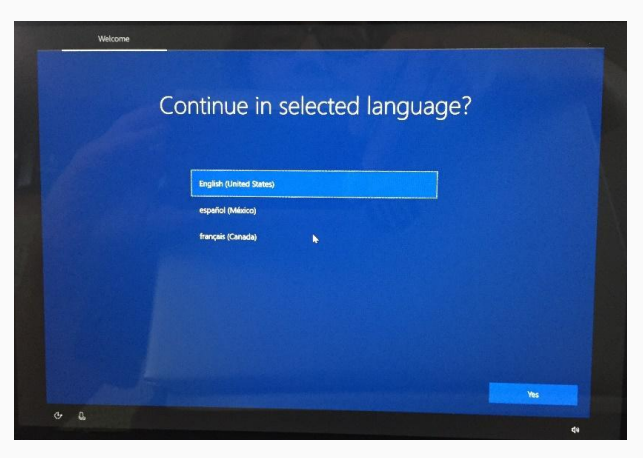

#### Select United States then Yes

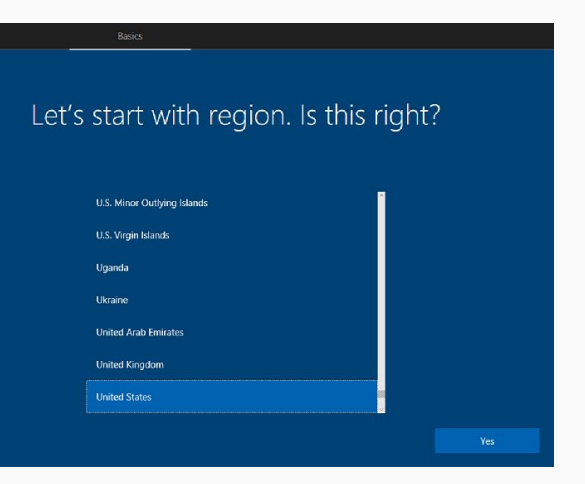

### Step 4

#### Select US then Yes

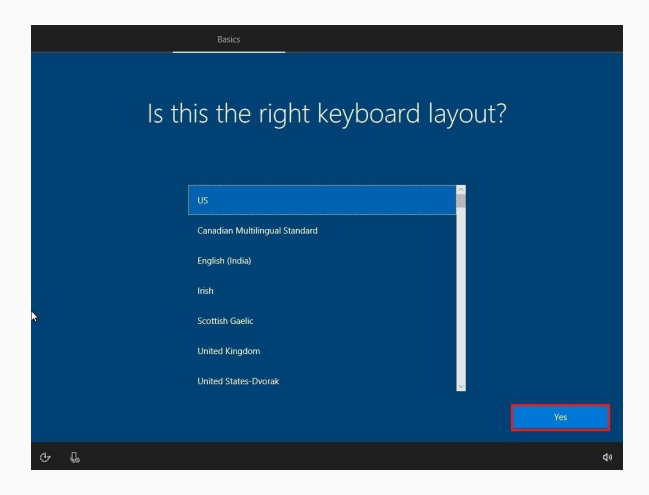

Select Skip

Want to add a second keyboard layout?

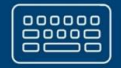

### Step 6

#### Connect to your home Wifi

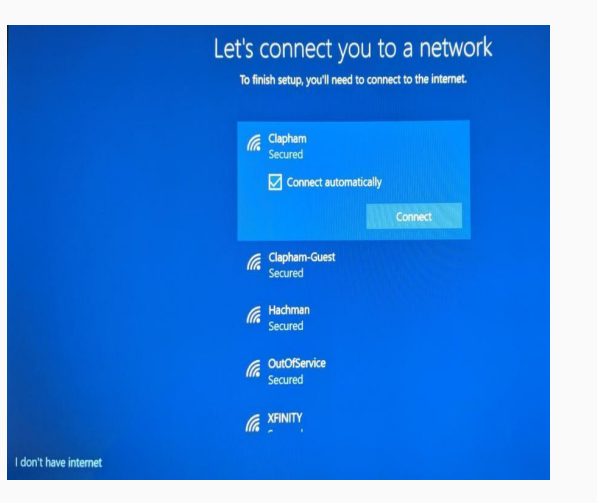

#### Enter your Wifi password

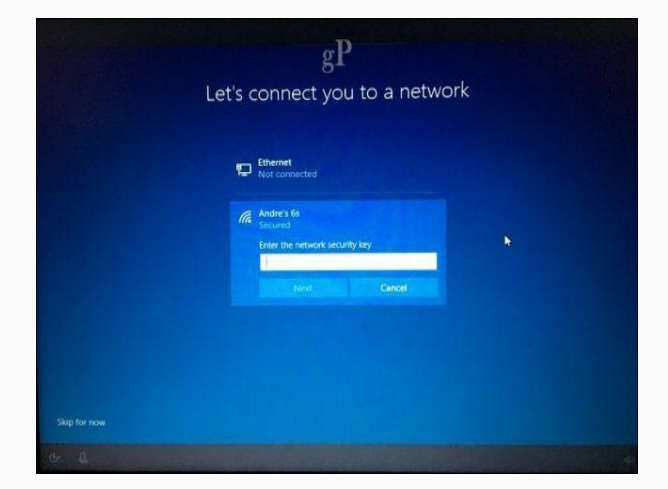

### Step 8

#### Select Yes

#### (a

#### Squawk Net - 5GHz Secured

Do you want to allow your PC to be discoverable by other PCs and devices on this network?

We recommend allowing this on your home and work networks, but not public ones.

Yes No

#### Accept the User Agreement

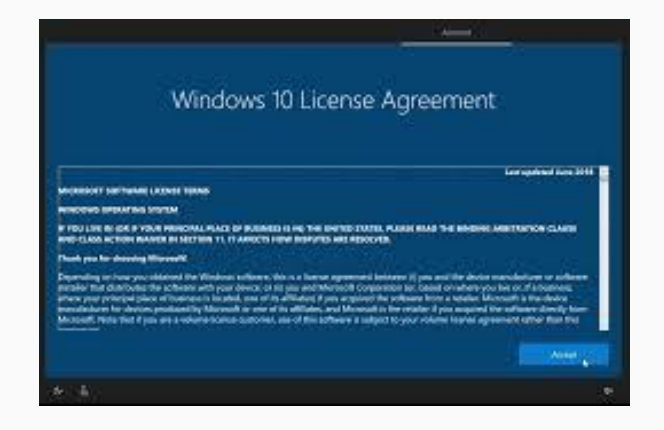

### Step 10

#### Set up for an organization

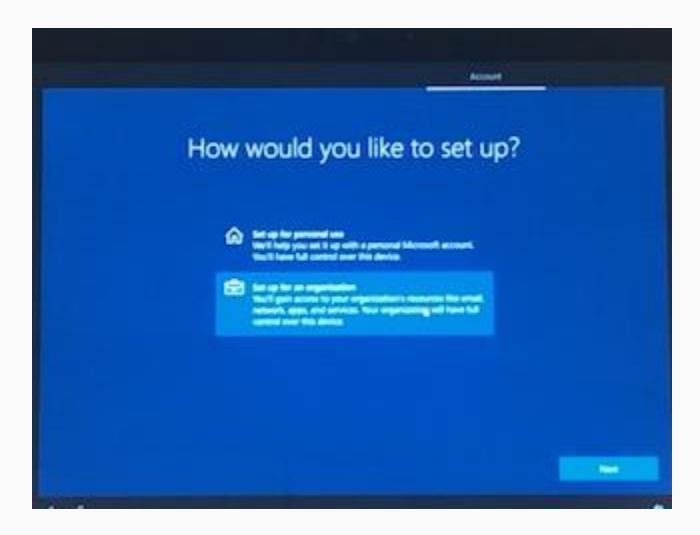

#### Select Domain join instead

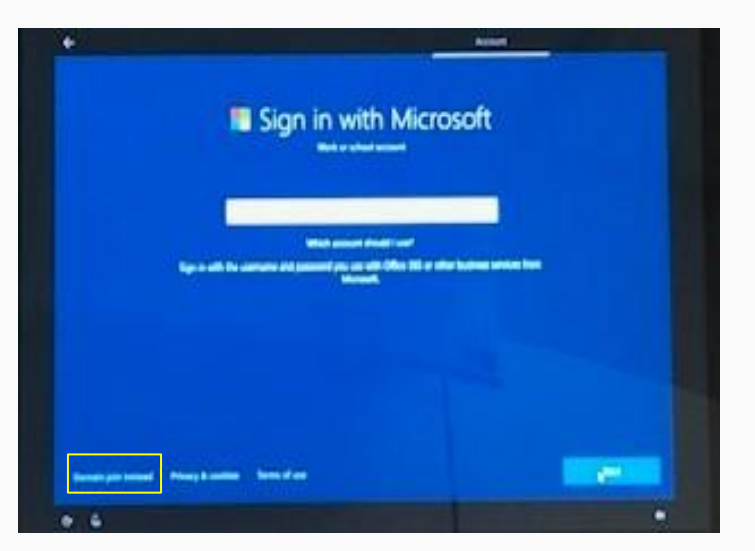

### Step 12

#### Enter your name

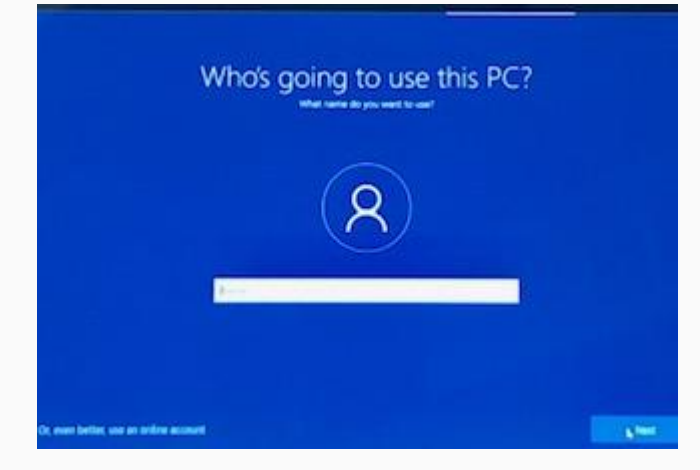

#### Create a password

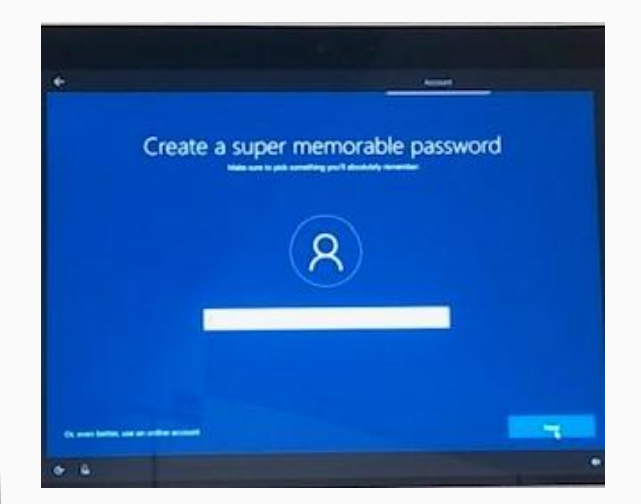

### Step 14

#### Enter answers to security questions (3)

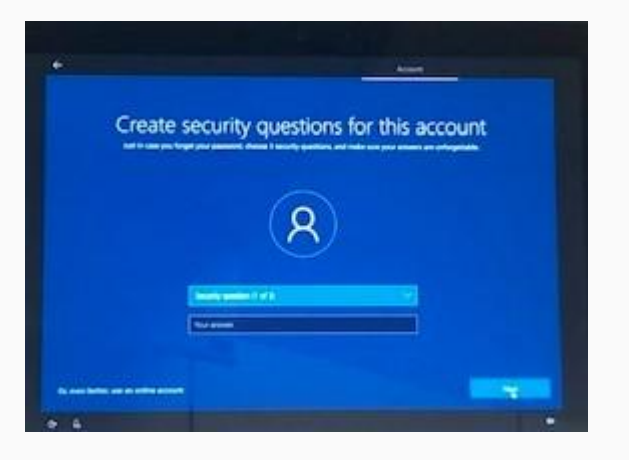

#### Select skip for now (recommended)

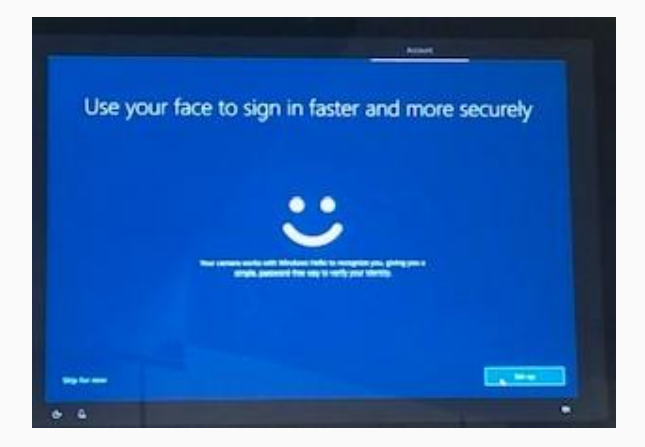

### Step 16

#### Select No

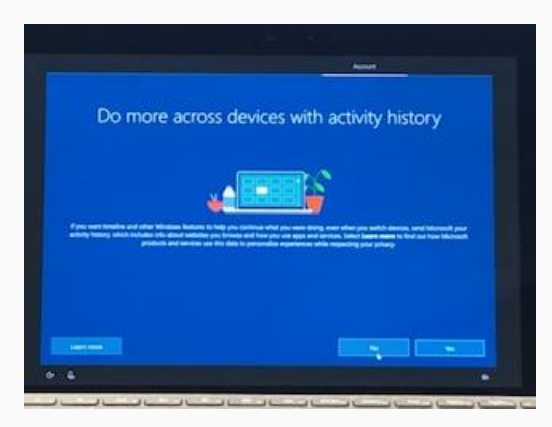

## Decline Cortana Assistance (recommended)

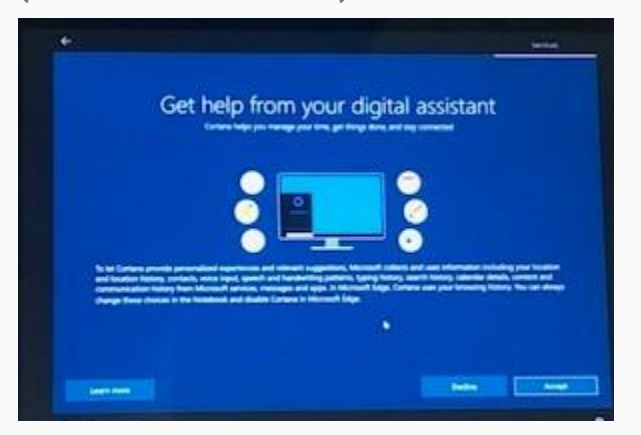

# Your surface is now set up

# Accept Privacy Settings (Recommended)

| Choose privacy se                                                                                                    | ttings for your device                                                                                                    |
|----------------------------------------------------------------------------------------------------|----------------------------------------------------------------------------------------------------|
| Morough putty plus to carried of praciptinesy. Chapter plus setting                                                                                                    | p, der select Autgef in sam frem Ten im stange finen vellings et any<br>sine                                                                                                    |
|                                                                                                    | the second second second second second second second second second second second second second second second s                                                                                                    |
| nine chaildend gent megine. Sed Monet you way the                                                                                                    | and ages report your frontion and alone Microsoft to are provintation                                                                                                    |
| The Test                                                                                                    | and to experie happen where                                                                                                    |
| ed any device<br>or as find my device and one year device's bundler data to help year<br>of our device firms firms to a 3. The model size is to the device with size                                                                                                    | Despendie date<br>Servi of East despends date, dang with init dates for unbedge yes<br>between with the real and with period balance, who additional init dates                                                                                                    |
| Court a court is the Part Sectors                                                                                                    | device faulth, device activity, and enhanced enter reporting                                                                                                    |
|                                                                                                    | and the second second second second second second second second second second second second second second second                                                                                                    |
| and a state of state and state and state of the second the second state of the second state of the second state<br>second second second state of the second state of the | Let Microsoft offer pro-takened separations. Saved on the dispositio data<br>yes have diverse prior basis or Fully Takened separations freeman<br>processing first, edit, seek control takened separations biosocial                                                                                                    |
|                                                                                                    | products and version for your reads.                                                                                                    |
|                                                                                                    |                                                                                                    |
|                                                                                                    | Last man                                                                                                    |
|                                                                                                    | A CONTRACTOR OF A CONTRACTOR OF A CONTRACTOR O |